# Quick Start Guide

### Unpacking

Verify that all of the items shown are in the box. If an item is missing or appears to be defective, contact Brady technical support immediately.

#### Included in the Box

- Printer
- Product CD
- USB Cord
- · Quick Start Guide
  - Cleaning Kit\*
- · Power Cord
- · Accessories Kit
- \*Not available in all regions.
- Printer Driver CD

- Components

| 1  | Enclosure Cover        | 2  | Label Exit/Auto Cutter* |
|----|------------------------|----|-------------------------|
| 3  | Media Guides           | 4  | Media                   |
| 5  | Ribbon Cartridge       | 6  | Ribbon Cover            |
| 7  | Ribbon Cartridge Latch | 8  | Brady Network Card      |
| 9  | Expansion Ports        | 10 | Media Wiper             |
| 11 | Power button           | 12 | Media Bridge*           |
| 40 | Dikkan Osusul stak     |    |                         |

#### 13 Ribbon Cover Latch

\*See User's Manual for component descriptions.

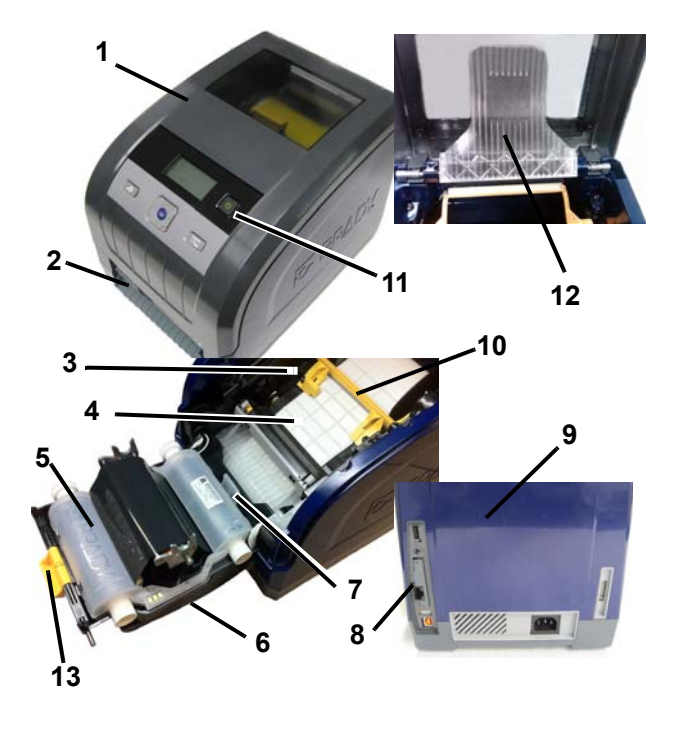

# Installation and Setup

Refer to the User's Manual, located on your product CD for more detailed information.

### **Connecting Power**

- 1. Remove printer and power cord from packaging box.
- 2. Plug power cord into printer and into AC power outlet. Printer automatically powers on.
- 3. After initial start, press **Power** (1) to apply or remove power.

#### **Installing Media**

- 1. Open enclosure cover.
- 2. Release ribbon latch and swing ribbon cover open.
- 3. Move yellow media wiper away from media.
- 4. Move yellow media guides to full-open.
- 5. Insert media cartridge until spindle ends rest in slots of media holder (touch cell is on left-side of cartridge).
- 6. Feed media from top of roll until it sits just past the black rubber roller.
- 7. Close media guides until they touch edge of media liner with media under the guides. Arrows on the guides should line up with edge of liner.
- 8. For continuous media, move media wiper into position so it rests on media.

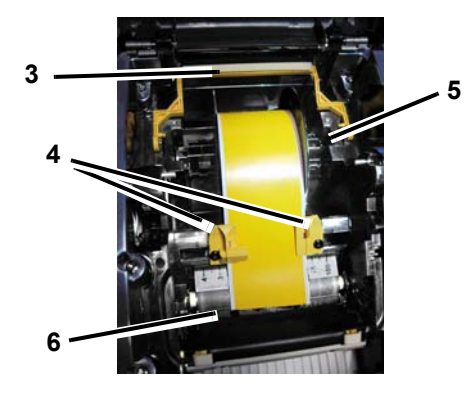

### **Installing Ribbon**

1. Place ribbon cartridge with ribbon over print head (product label toward machine), then snap into place.

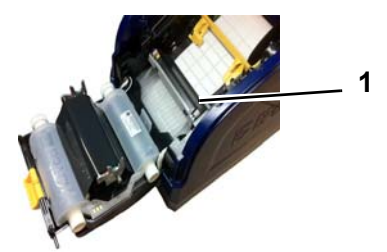

2. Close and latch ribbon cover, then close enclosure cover.

# **User Interface**

The user interface (UI) contains the display screen, the power button and navigation keys for selecting options and moving through the menu tree. The UI consists of:

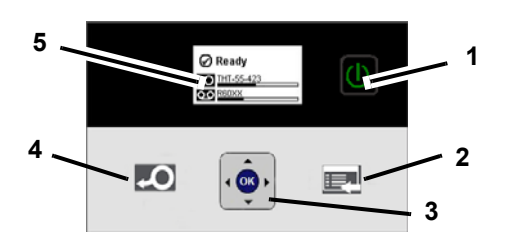

| Item # | lcon | Description                                                                                             |
|--------|------|----------------------------------------------------------------------------------------------------|
| 1      | C    | Power: Applies or removes printer power.                                                                |
| 2      |      | Menu: Displays the menu tree screen.                                                                    |
| 3      |      | <b>Navigation Keys</b> (arrows): Used to select menu options, move through menu tree and exit the menu. |
| 4      | ę    | Feed: Feeds media through the printer.                                                                  |
| 5      |      | Display Screen                                                                                          |

### **Display Screen**

The display has two modes, *Ready* and *Menu Selection Mode*. When you power on the printer, the Ready state automatically displays.

### **Ready Mode**

Displays printer status, media supply and ribbon part numbers and amount remaining.

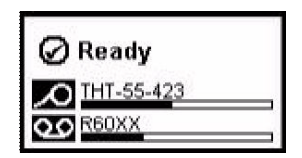

#### **Menu Selection Mode**

When the menu button is pressed, the Menu displays, showing options for setting or selecting printer functions.

| (i) Status Info      |
|----------------------|
| Output Settings      |
| D Printer Settings   |
| Select = OK Scroll = |

### **Using Menus**

- 1. From *Ready* screen, press
- 2. To navigate through the menu, use:

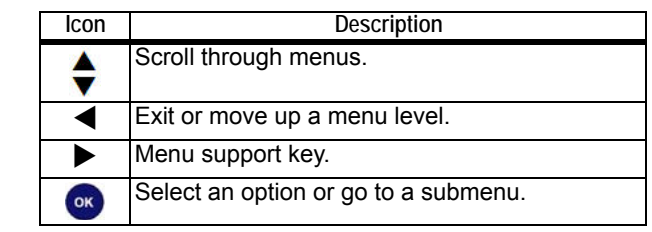

#### **Printing a Label**

Create and print labels from your label-creation software. When the job is done, cut the labels using the cutter on the printer.

### **Technical Support**

| www.br                      | adyid.com (Americas)                 |  |  |
|-----------------------------|--------------------------------------|--|--|
| www.bi                      | adyeurope.com (Europe)               |  |  |
| www.bi                      | adycorp.com (Asia Pacific)           |  |  |
| www.br                      | adyaust.com.au (Australia)           |  |  |
| www.bradycanada.ca (Canada) |                                      |  |  |
| www.br                      | adylatinamerican.com (Latin America) |  |  |

# **Product Registration**

www.bradycorp.com/register www.bradyaust.com.au/register (Australia)

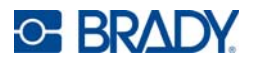

All Rights Reserved. www.bradycorp.com ©2012 Brady Worldwide, Inc.